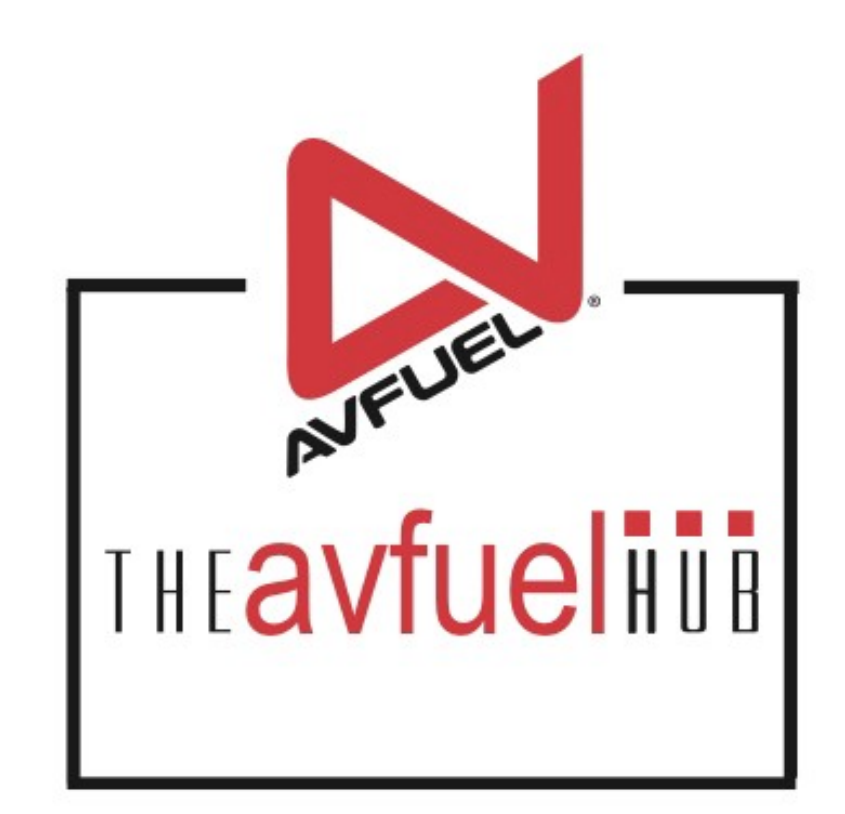

### **WEB TUTORIALS**

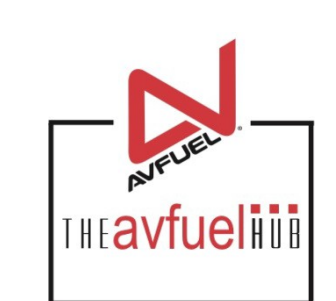

## **Fuel Inventory**

Adding Meter Readings to Sale Screens

### **Merchant Account**

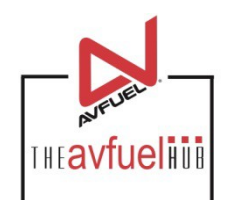

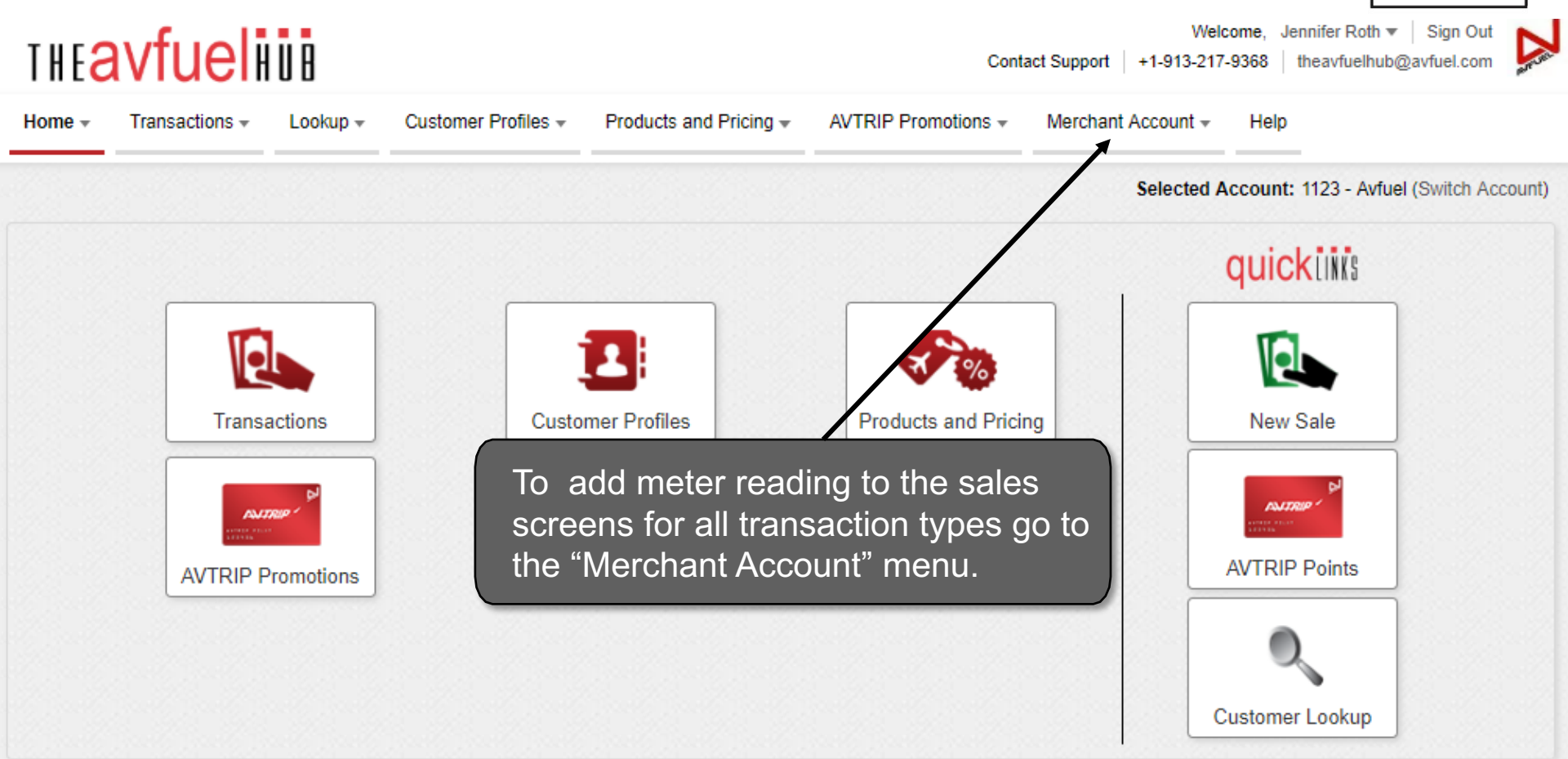

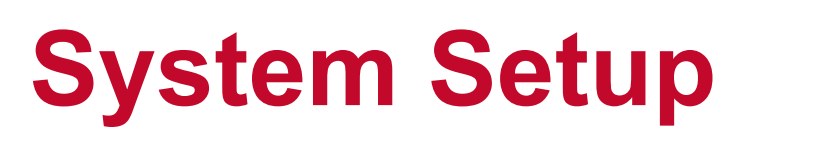

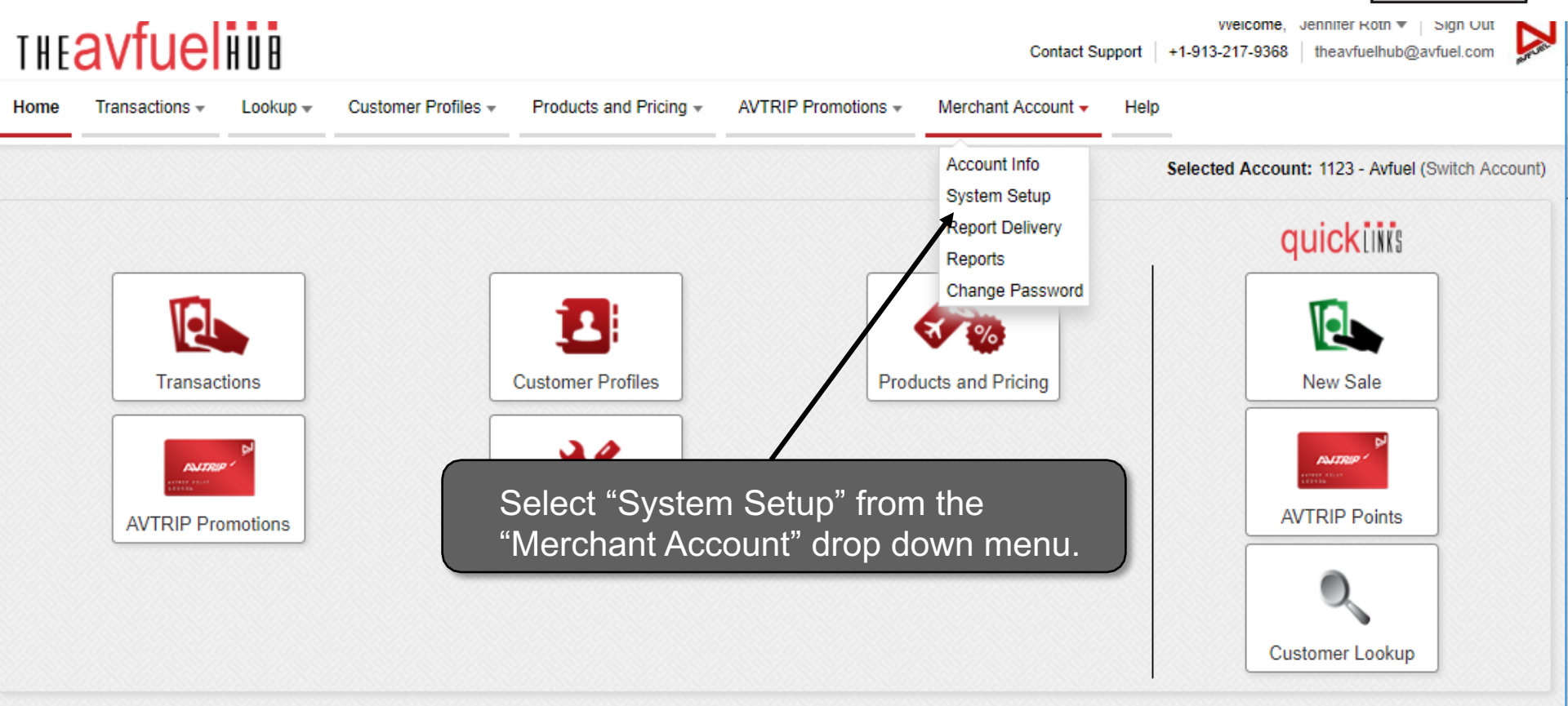

#### Contact Support +1-913-217-9368 theavfuelhub@avfuel.com

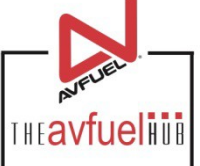

### **Fuel Entry Method**

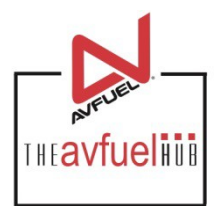

#### **Transaction Details**

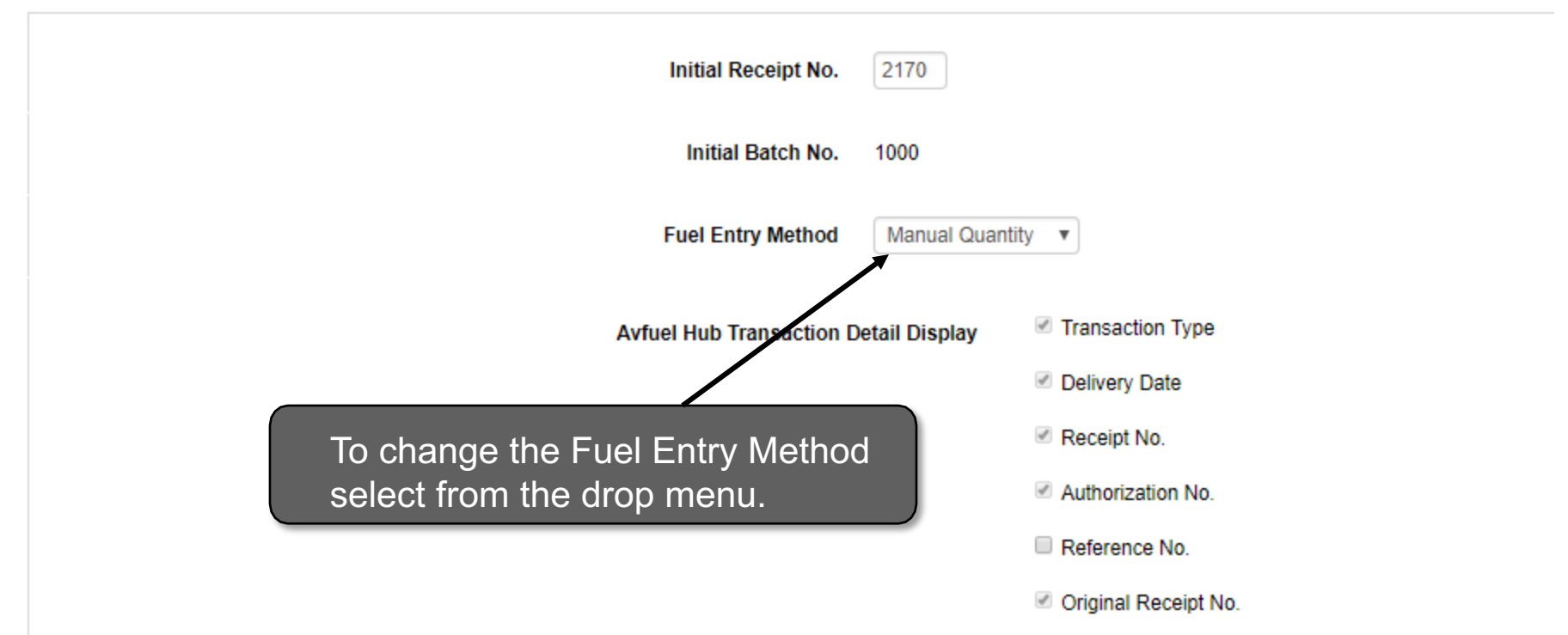

### **Meter Reading**

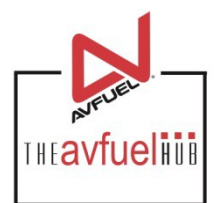

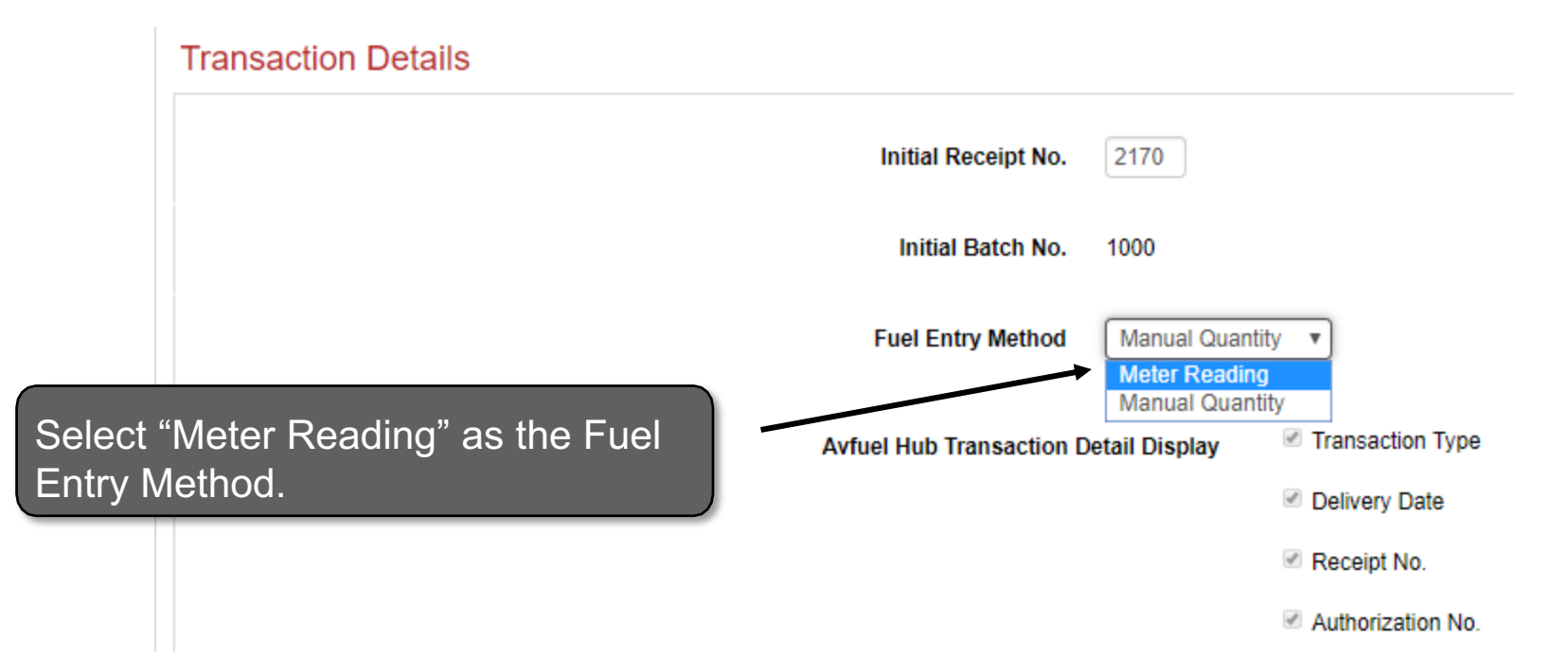

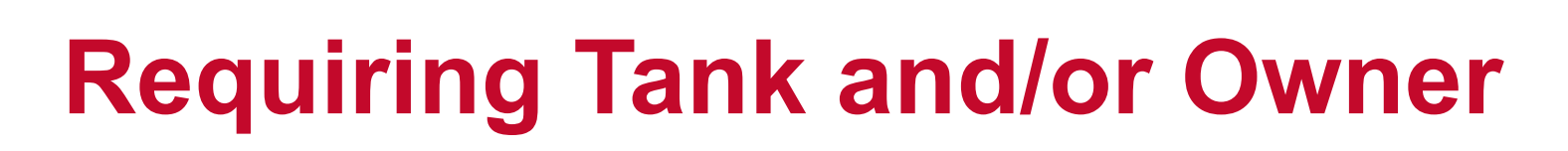

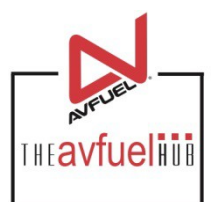

#### Fuel Inventory

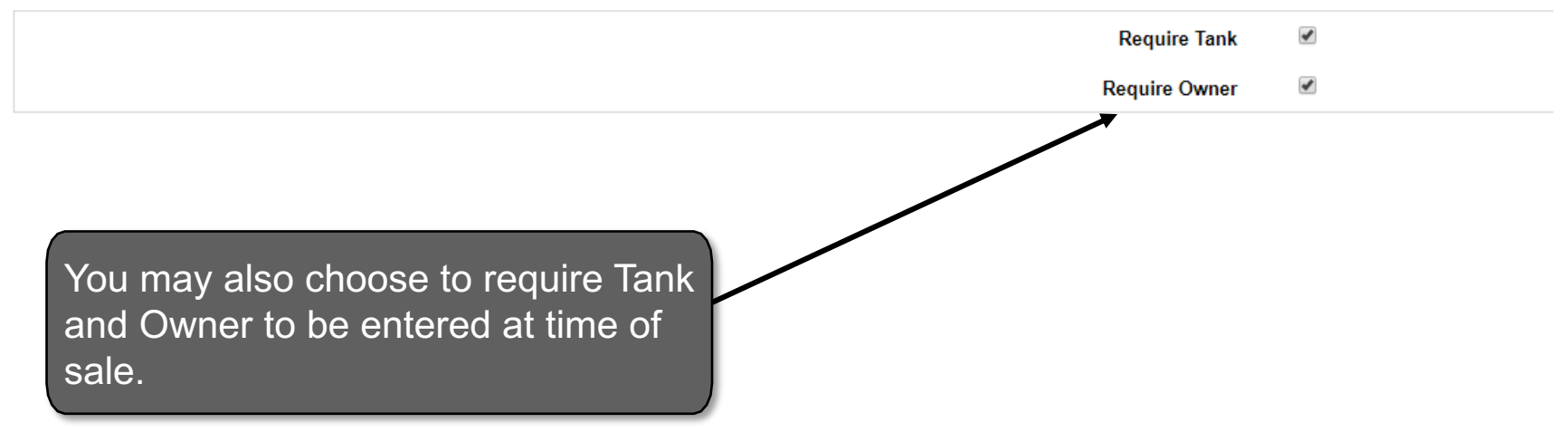

### **Save Customization(s)**

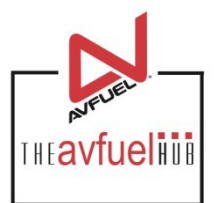

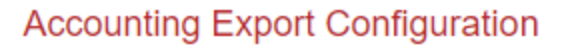

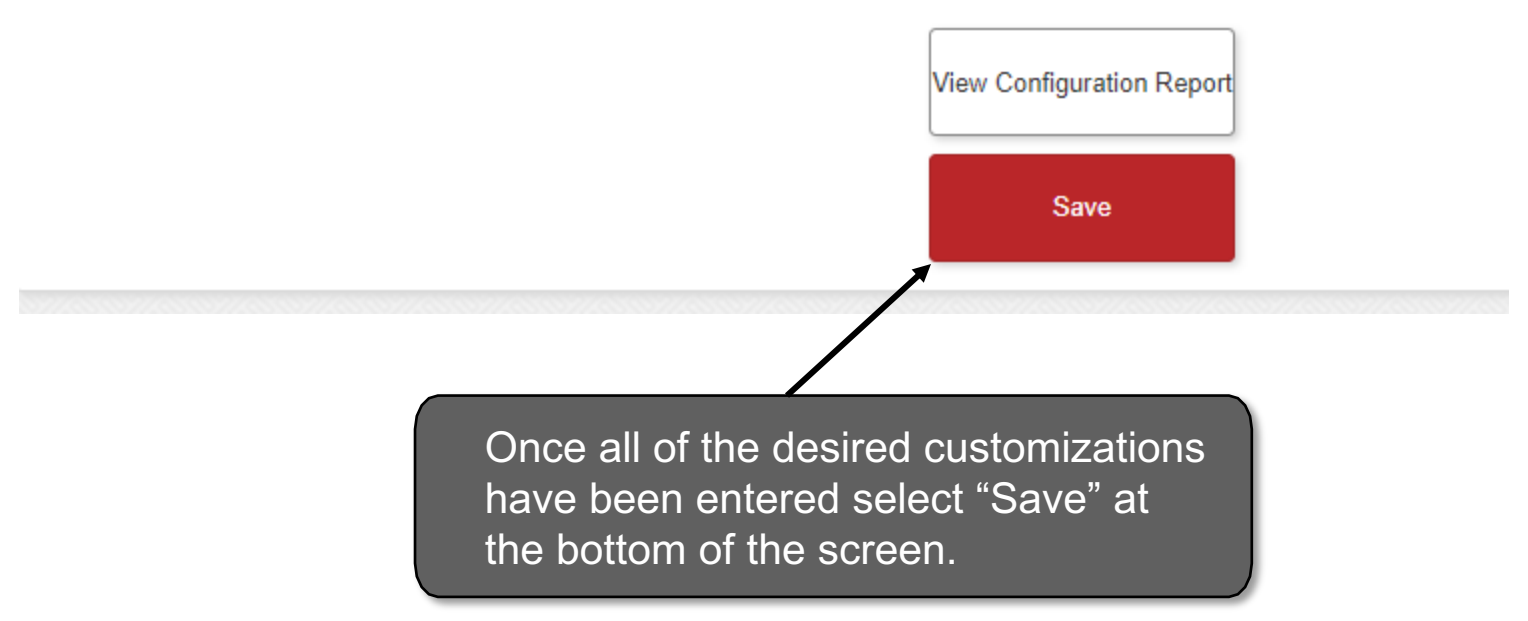

# Sale Screen with Meter Readings

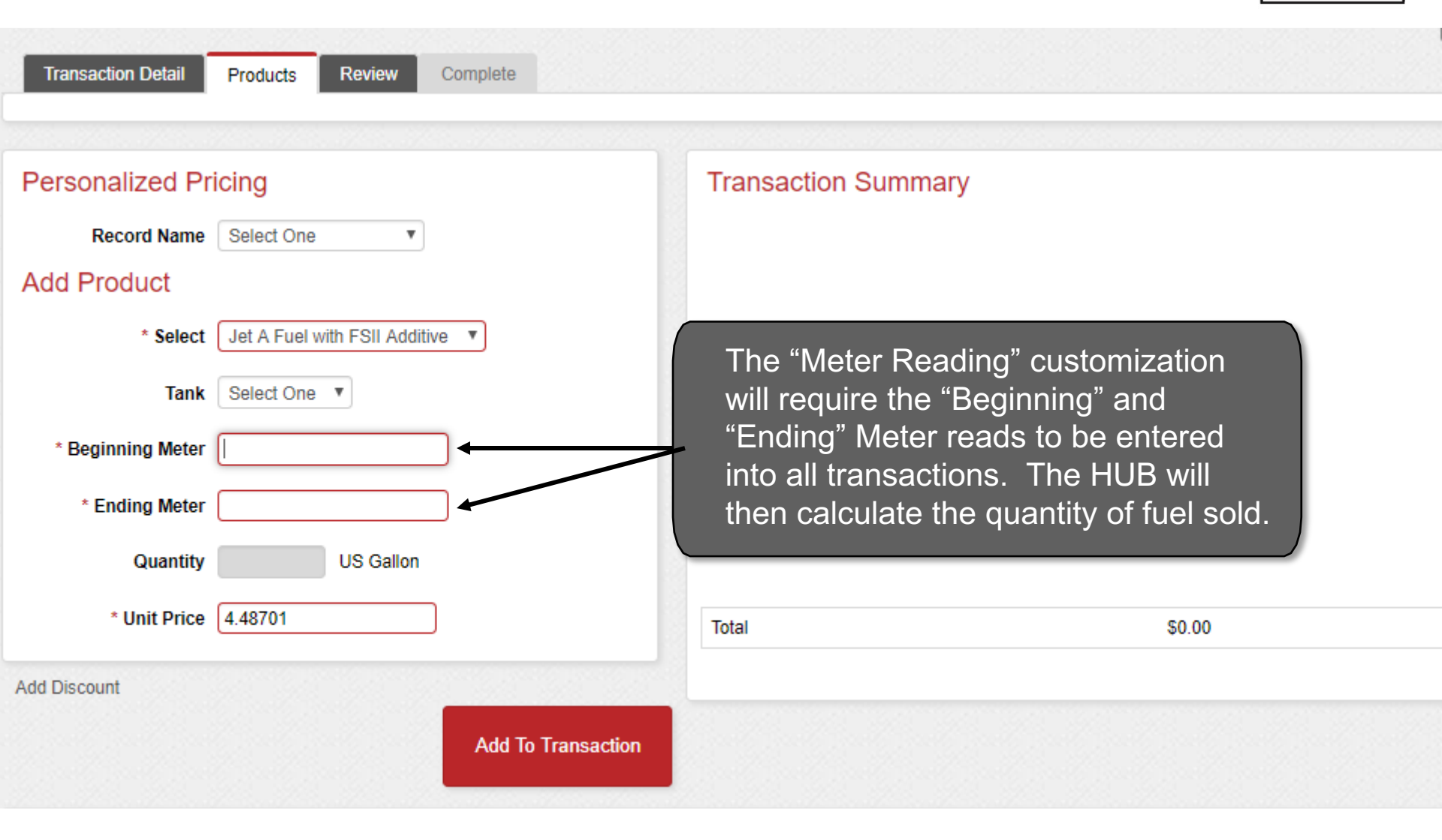